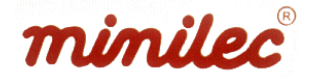

## **D5 MFT1 Programming Guide**

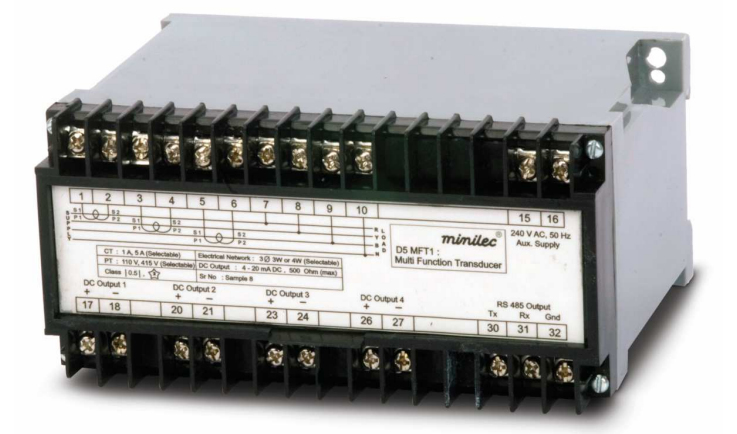

Step 1) First Connect D5 MFT1 to Computer. The connections are mentioned below.

## **RS 485 Communication Connections :**

RS 485 Half Duplex Connections D(+) and D(-) are provided on the Transducer. Ensure that following connection scheme is followed.

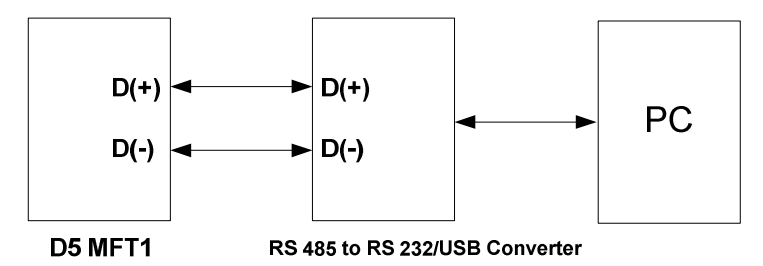

- Step 2) Copy the PowerSoft Application Software from CD to your Laptop or Desktop Computer. Note : The application will work with Windows Operating System Windows XP or less.
- Step 3) Double Click on the PowerSoft Application Icon. Please make sure that Transducer and Converter are powered on.

Step 4) You will see the screen as under.

| ) 6                                                                                                    | 3 😣     |         |         |     |
|----------------------------------------------------------------------------------------------------|---------|---------|---------|-----|
| Phase 1                                                                                                    | Phase 2 | Phase 3 | Average | Sum |
|                                                                                                    |         |         |         |     |
|                                                                                                    |         |         |         |     |
|                                                                                                    |         |         |         |     |
|                                                                                                    |         |         |         |     |
| Fwd KWh                                                                                                    |         |         | _       |     |
| Fwd KWh<br>Rev KWh                                                                                                    |         |         | =       |     |
| Fwd KWh<br>Rev KWh<br>Fwd KVARh (Ind)                                                                                  |         |         |         |     |
| Fwd KWh<br>Rev KWh<br>Fwd KVARh (Ind)<br>Fwd KVARh (Cap)                                                               |         |         |         |     |
| Fwd KWh<br>Rev KWh<br>Fwd KVARh (Ind)<br>Fwd KVARh (Cap)<br>Rev KVARh (Ind)                                            |         |         |         |     |
| Fwd KWh<br>Rev KWh<br>Fwd KVARh (Ind)<br>Fwd KVARh (Cap)<br>Rev KVARh (Cap)                                            |         |         |         |     |
| Fwd KWh<br>Rev KWh<br>Fwd KVARh (Ind)<br>Rev KVARh (Ind)<br>Rev KVARh (Cap)<br>Fwd KVAh                                |         |         |         |     |
| Fwd KWh<br>Rev KWh<br>Fwd KVARh (Ind)<br>Fwd KVARh (Cap)<br>Rev KVARh (Cap)<br>Rev KVARh (Cap)<br>Fwd KVAh<br>Rev KVAh |         |         |         |     |

Step 5) Click on ComPort under Settings Tab.

| ile Settings Help                                                                                |         |                                       |         |     |
|--------------------------------------------------------------------------------------------------|---------|---------------------------------------|---------|-----|
|                                                                                                  |         |                                       |         |     |
| ComPort                                                                                          |         |                                       |         |     |
|                                                                                                  |         |                                       |         |     |
|                                                                                                  |         |                                       |         |     |
| Phase 1                                                                                          | Phase 2 | Phase 3                               | Average | Sum |
|                                                                                                  |         | · · · · · · · · · · · · · · · · · · · |         |     |
|                                                                                                  |         |                                       |         |     |
|                                                                                                  |         |                                       |         |     |
|                                                                                                  |         |                                       |         |     |
|                                                                                                  |         |                                       |         |     |
|                                                                                                  |         |                                       |         |     |
|                                                                                                  |         |                                       |         |     |
|                                                                                                  |         |                                       | iid ii  |     |
|                                                                                                  |         |                                       |         |     |
|                                                                                                  |         |                                       |         |     |
|                                                                                                  |         |                                       | T       |     |
| Fwd KWh                                                                                          |         |                                       | _       |     |
| Rev KWh                                                                                          |         |                                       |         |     |
|                                                                                                  |         |                                       |         |     |
| Fwd KVARh (Ind)                                                                                  |         |                                       |         |     |
| Fwd KVARh (Ind)<br>Fwd KVARh (Cap)                                                               |         |                                       |         |     |
| Fwd KVARh (Ind)<br>Fwd KVARh (Cap)<br>Rev KVARh (Ind)                                            |         |                                       |         |     |
| Fwd KVARh (Ind)<br>Fwd KVARh (Cap)<br>Rev KVARh (Ind)<br>Rev KVARh (Cap)                         |         |                                       |         |     |
| Fwd KVARh (Ind)<br>Fwd KVARh (Cap)<br>Rev KVARh (Ind)<br>Rev KVARh (Cap)<br>Fwd KVAh             |         |                                       |         |     |
| Fwd KVARh (Ind)<br>Fwd KVARh (Cap)<br>Rev KVARh (Ind)<br>Rev KVARh (Cap)<br>Fwd KVAh<br>Rev KVAh |         |                                       |         |     |

Step 6) Please select the options as under. All MFTs are assigned address (ID) as 1 at the time of shipment. The Serial Port Address is same as the COM Port Address. Please check the existing Com Port Address using Windows Device Manager. Please note that for USB – RS 485 Converter, it is listed as Bridge.

| PowerSoft         |                                       |                                       |     |     |
|-------------------|---------------------------------------|---------------------------------------|-----|-----|
| ile Settings Help |                                       |                                       |     |     |
| 760               | ×                                     |                                       |     |     |
| Phase 1 F         | P Com Port Settings                   |                                       | ×   | Sum |
|                   | Serial Port                           | 1 -                                   | ] - |     |
|                   | Slave ID                              | 1                                     |     |     |
|                   | Baud Rate                             | 9600 🝷                                | ]   |     |
|                   | Data Bits                             | 8                                     |     |     |
|                   | Parity                                | None -                                | ]   |     |
| Fwd KWh           | Stop Bits                             | 1                                     | ]   |     |
| Rev KWh           |                                       |                                       |     |     |
| Fwd KVARh (Ind)   | 1 1 1 1 1 1 1 1 1 1 1 1 1 1 1 1 1 1 1 | · · · · · · · · · · · · · · · · · · · |     |     |
| Fwd KVARh (Cap)   | Load                                  | Okay                                  |     |     |
| Rev KVARh (Ind)   | Defaults                              | ,                                     |     |     |
| Rev KVARh (Cap)   |                                       |                                       |     |     |
| -wd KVAh          |                                       |                                       |     |     |
| Revikivah         |                                       |                                       |     |     |

Step 7) Now read configuration from the MFT to further change any settings if required. Go to Configuration icon marked as C and click on it.

| PowerSoft                 |                 |                       |           | 2   |
|---------------------------|-----------------|-----------------------|-----------|-----|
| File Settings Help        | )               |                       |           |     |
| ) d (                     |                 |                       |           |     |
| Phase 1                   | Phase 2         | Phase 3               | Average   | Sum |
|                           |                 |                       |           |     |
|                           |                 |                       |           |     |
|                           |                 |                       |           |     |
|                           |                 |                       |           |     |
|                           |                 |                       |           |     |
|                           |                 |                       | <i>R.</i> |     |
|                           |                 |                       |           |     |
|                           |                 |                       |           |     |
|                           |                 |                       |           |     |
| [                         | 90.             |                       |           |     |
| Fwd KWh                   |                 |                       |           |     |
| Rev KWh                   |                 |                       |           |     |
| Fwd KVARh (Ind)           |                 |                       |           |     |
| Fwd KVARh (Cap)           |                 |                       |           |     |
| Rev KVARh (Ind)           |                 |                       |           |     |
| Rev KVARh (Cap)           |                 |                       |           |     |
| Fwd KVAh                  |                 |                       |           |     |
| Rev KVAh                  |                 |                       |           |     |
|                           |                 |                       |           |     |
|                           | - 0(00, 0, N, 4 |                       |           |     |
| ave ID : 1, Serial Port 1 | : 9600-8-N-1    | MB OK : U, MB ERR : U | 1         |     |

Step 8) Click on the Green Down icon as shown below.

| P Configuration                                                       |                        |
|-----------------------------------------------------------------------|------------------------|
|                                                                       |                        |
| SyRead Configuration from Slave Device                                | Clear Control          |
| System Type                                                           | Clear                  |
| Primary Voltage                                                       | Energy Hours           |
| Secondary Voltage                                                     | Analog Output Settings |
| Primary Current                                                       | 0                      |
| Secondary Current                                                     | Analog Outputs         |
|                                                                       |                        |
| Communication Settings                                                |                        |
| Slave ID 🗾 🚽                                                          |                        |
| Baud Rate                                                             |                        |
| Parity 🗾                                                              |                        |
| Stop Bits                                                             |                        |
|                                                                       |                        |
| Write Pass/Fail will not appear if communication settings are changed | Jed Exit               |
|                                                                       |                        |
| MB OK : 0, MB ERR : 0                                                 |                        |

| P Configuration                                   |                                |                                              |
|---------------------------------------------------|--------------------------------|----------------------------------------------|
| 💊 🂊 😣                                             |                                |                                              |
| System Settings<br>System Type<br>Primary Voltage | 3P4W -<br>415.7                | Clear Control<br>Clear Clear<br>Energy Hours |
| Secondary Voltage                                 | 415.7                          | Analog Output Settings                       |
| Primary Current<br>Secondary Current              | 1.000<br>1.000                 | Configure<br>Analog Outputs                  |
| Communication Settings                            |                                | ]                                            |
| Slave ID<br>Baud Rate                             | 1 •<br>9600 •                  |                                              |
| Parity                                            | None 💌                         |                                              |
| Stop Bits                                         | 1                              |                                              |
| Write Pass/Fail will not appear if co             | ommunication settings are chan | ged                                          |
| MB OK : 2, MB ERR : 0                             |                                | .::                                          |

Step 9) This will read the existing Transducer configuration.

Step 10) Now System Settings like System Type 3 Phase 4 Wire or 3 Wire, PT Ratio, CT Ratio, Device ID and Baud Rate can be changed in this screen. Please note that Primary Voltage or Current Rating are to be entered in units place e.g. 11KV = 11000, 220KV = 220000 etc. Once the changes are done. Click on the icon as shown.

| P Configuration                      |                                 |                             |
|--------------------------------------|---------------------------------|-----------------------------|
|                                      |                                 |                             |
| Write Configuration                  | n to Slave Device               | - Class Control             |
| System Settings                      | 3P4W 💌                          | Clear Clear                 |
| Primary Voltage                      | 415.7                           | Energy Hours                |
| Secondary Voltage                    | 415.7                           | Analog Output Settings      |
| Primary Current                      | 1.000                           |                             |
| Secondary Current                    | 1.000 💌                         | Configure<br>Analog Outputs |
|                                      |                                 |                             |
| Communication Settings —             |                                 | 1                           |
| Slave ID                             | 1 🔹                             |                             |
| Baud Rate                            | 9600 🔽                          |                             |
| Parity                               | None 🝷                          |                             |
| Stop Bits                            | 1 💌                             |                             |
|                                      |                                 |                             |
| Write Pass/Fail will not appear if o | communication settings are char | nged                        |
|                                      |                                 | Exit                        |
| MB OK : 2, MB ERR : 0                |                                 | .::                         |

| P Configuration                       |                                |                        | // _□× |
|---------------------------------------|--------------------------------|------------------------|--------|
|                                       |                                |                        |        |
| System Settings                       |                                | Clear Control          |        |
| System Type                           | 3P4W 💌                         | Ølear                  | Clear  |
| Primary Voltage                       | 415.7                          | Energy                 | Hours  |
| Secondary Voltage                     | 418.7                          | Analog Output Settings |        |
| Primary Current                       | 1.000                          | Config                 |        |
| Secondary Current                     | 1.000 💌                        | Analog C               | utputs |
| Write Pass                            |                                |                        |        |
| Communication Settings                |                                |                        |        |
| Slave ID                              |                                |                        |        |
| Baud Rate                             | 9600 🔽                         |                        |        |
| Parity                                | None 🔹                         |                        |        |
| Stop Bits                             | 1                              |                        |        |
| ¥<br>Write Pass                       |                                |                        |        |
| Write Pass/Fail will not appear if co | mmunication settings are chang | jed                    |        |
|                                       |                                |                        | Exit   |
| MBOK: 4, MBERR: 0                     |                                |                        |        |

Step 11) If the settings are successfully uploaded, the below message will be displayed.

Step 12) To configure Analog Outputs, click on the tab as shown below.

| P Configuration                      |                               |                        |
|--------------------------------------|-------------------------------|------------------------|
|                                      |                               |                        |
| System Settings                      |                               | Clear Control          |
| System Type                          | 3P4W 🔹                        | Clear Clear            |
| Primary Voltage                      | 415.7                         | Energy Hours           |
| Secondary Voltage                    | 415.7                         | Analog Output Settings |
| Primary Current                      | 1.000                         | Configure              |
| Secondary Current                    | 1.000 💌                       | Analog Outputs         |
|                                      |                               |                        |
| Communication Settings —             |                               |                        |
| Slave ID                             | 1 🔹                           | I                      |
| Baud Rate                            | 9600 💌                        |                        |
| Parity                               | None 💌                        |                        |
| Stop Bits                            | 1 🔹                           |                        |
|                                      |                               |                        |
| Write Pass/Fail will not appear if c | ommunication settings are cha | Exit                   |
| MB OK : 2, MB ERR : 0                |                               |                        |

Step 13) It will show the following window. Click on Down Green icon to read current configuration.

| 🔜 Configure Analog  | j Outputs                  |              |         |          | - 🗆 🗵 |
|---------------------|----------------------------|--------------|---------|----------|-------|
|                     | $\otimes$                  |              |         |          |       |
| Read Analog O       | utput Configuration from : | ilave Device |         |          |       |
|                     | Parameter                  | Minimum      | Maximum | PF Range |       |
| Output 1            |                            |              |         |          | ~     |
| Output 2            | -                          |              |         |          | ~     |
| Output 3            | <b>_</b>                   |              |         |          | ~     |
| Output 4            | -                          |              |         |          | ~     |
|                     |                            |              |         |          |       |
|                     |                            |              |         |          |       |
|                     |                            |              |         |          |       |
|                     |                            |              |         |          |       |
|                     |                            |              |         |          | Exit  |
|                     |                            |              |         |          |       |
| MBIOK: 0, MBIERR: 0 | )                          |              |         |          |       |

Step 14) The existing Output Configuration will be displayed in the Window.

| 🔜 Configure Analo | og Outputs |         |         |          | _ 🗆 🗙 |
|-------------------|------------|---------|---------|----------|-------|
|                   | 8          |         |         |          |       |
|                   | Parameter  | Minimum | Maximum | PF Range |       |
| Output 1          | VPN -      | 0       | 300     |          | ~     |
| Output 2          | VRN -      | 0       | 300     |          | Ţ     |
| Output 3          | VYN -      | 0       | 300     |          | ~     |
| Output 4          | VBN -      | 0       | 300     |          | ~     |
|                   |            |         |         |          |       |
|                   |            |         |         |          |       |
|                   |            |         |         |          |       |
|                   |            |         |         | Exi      | it    |
|                   |            |         |         |          | ·     |
| MB OK: 1, MB ERR: | 0          |         |         |          | :     |

Step 15) You can select the Parameter per Output and define its minimum (4 mA) and maximum range (20 mA)

| 🔛 Configure Analo   | og Outputs          |         |         |          |
|---------------------|---------------------|---------|---------|----------|
|                     |                     |         |         |          |
|                     | Parameter           | Minimum | Maximum | PF Range |
| Output 1            | VPN -               | 0       | 300     | ▼        |
| Output 2            |                     | 0       | 300     |          |
| Output 3            |                     | 0       | 300     | T        |
| Output 4            | VBR<br>VRN          | 0       | 300     | <b>_</b> |
|                     | VYN<br>VBN <b>T</b> |         |         |          |
|                     |                     |         |         |          |
|                     |                     |         |         |          |
|                     |                     |         |         | Exit     |
| MB OK : 1, MB ERR : | 0                   |         |         | .::      |

Step 16) Similar Steps needs to be followed for other outputs.

| 🔛 Configure Analo   | og Outputs                                  |              |         |          |
|---------------------|---------------------------------------------|--------------|---------|----------|
|                     | 8                                           |              |         |          |
| Output 1            | Parameter                                   | Minimum<br>0 | Maximum | PF Range |
| Output 2            | VRN -                                       | 0            | 300     | <b>•</b> |
| Output 3            | VPP -                                       | 0            | 300     | <b></b>  |
| Output 4            | A<br>VRY<br>VYB<br>VBR<br>VRN<br>VRN<br>VYN | 0            | 300     | Exit     |
| MB OK : 1, MB ERR : | 0                                           |              |         | .:i      |

## Step 17) Third Output

| 🔜 Configure Anal    | og Outputs |          |              |         |          |          |
|---------------------|------------|----------|--------------|---------|----------|----------|
|                     | 8          |          |              |         |          |          |
| Output 1            | Paramete   | r<br>🔹 🔽 | Minimum<br>0 | Maximum | PF Range | <b>_</b> |
| Output 2            | A          | •        | 0            | 1       |          | -        |
| Output 3            | VYN        |          | 0            | 300     |          | ~        |
| Output 4            | VYN<br>VBN |          | 0            | 300     |          | <b>_</b> |
|                     | IR<br>IY   |          |              |         |          |          |
|                     | IB<br>WATT |          |              |         |          |          |
|                     | VAR<br>VA  | •        |              |         |          |          |
|                     |            |          |              |         | Exi      | t        |
| MB OK : 1, MB ERR : | : 0        |          |              |         |          | .::      |

## Step 18) Fourth Output

| 🔜 Configure Anal  | og Outputs                                                 |         |         |          |
|-------------------|------------------------------------------------------------|---------|---------|----------|
|                   | 8                                                          |         |         |          |
|                   | Parameter                                                  | Minimum | Maximum | PF Range |
| Output 1          | VPP 💌                                                      | 0       | 110     | <b>_</b> |
| Output 2          | A                                                          | 0       | 1       |          |
| Output 3          | WATT -                                                     | 0       | 200     | <b></b>  |
| Output 4          | VBN 💌                                                      | 0       | 300     | <b></b>  |
|                   | VBN<br>IR<br>IY<br>IB<br>WATT<br>VAR<br>VA<br>VA<br>WATT R |         |         | Exit     |
| MB OK : 1, MB ERR | : 0                                                        |         |         |          |

Step 19) Now all the outputs are redefined.

| 🔡 Configure Analo   | og Outputs |              |         |          | X        |
|---------------------|------------|--------------|---------|----------|----------|
|                     | 8          |              |         |          |          |
| Output 1            | Parameter  | Minimum<br>0 | Maximum | PF Range | <b>-</b> |
| Output 2            | A          | 0            | 1       |          | -<br>-   |
| Output 3            | WATT -     | 0            | 200     |          | 7        |
| Output 4            | FREQ -     | 45           | 55      |          | ~        |
|                     |            |              |         |          |          |
|                     |            |              |         |          |          |
|                     |            |              |         |          |          |
|                     |            |              |         | Exi      | t        |
| MB OK : 1, MB ERR : | 0          |              |         |          | .::      |

Step 20) Now we need to upload this new configuration to the Transducer. Click on the icon as shown below.

| Configure Analo      | og Outputs                                   |                                              |                     | _        |       |
|----------------------|----------------------------------------------|----------------------------------------------|---------------------|----------|-------|
| س<br>Output 1        | rite Analog Output Cor<br>Parameter<br>∨PP _ | nfiguration from Slave Devic<br>Minimum<br>0 | e<br>Maximum<br>110 | PF Range |       |
| Output 2<br>Output 3 | A •                                          |                                              | 1                   |          |       |
| Output 4             | FREQ •                                       | 45                                           | 55                  |          |       |
|                      |                                              |                                              |                     |          |       |
|                      |                                              |                                              |                     |          | 1     |
| MB OK : 1, MB ERR :  | 0                                            |                                              |                     | Exit     | <br>: |

Step 21) If the settings are successfully uploaded, the below message will be displayed.

| 🚂 Configure Analog    | Outputs   |         |         |          |          |
|-----------------------|-----------|---------|---------|----------|----------|
|                       | $\otimes$ |         |         |          |          |
| o                     | Parameter | Minimum | Maximum | PF Range |          |
| Ουτρυτ Ι Γ            | VPP I     |         | 110     |          | <u> </u> |
| Output 2              | A 🔤       | 0       | 1       |          | ~        |
| Output 3              | WATT      | 0       | 200     |          | ~        |
| Output 4              | FREQ 🖸    | 45      | 55      |          | ~        |
| Write Pass            |           |         |         |          |          |
|                       |           |         |         |          |          |
|                       |           |         |         |          |          |
|                       |           |         |         | Exi      | t        |
| MB OK : 2, MB ERR : 0 |           |         |         |          |          |

| 🔜 Configure Analo   | og Outputs |         |         |          |     |
|---------------------|------------|---------|---------|----------|-----|
|                     | Exit       |         |         |          |     |
|                     | Parameter  | Minimum | Maximum | PF Range |     |
| Output 1            | VPP        | 0       | 110     |          | -   |
| Output 2            | A          | 0       | 1       |          | -   |
| Output 3            | WATT 🔽     | 0       | 200     |          | -   |
| Output 4            | FREQ 🧾     | 45      | 55      |          | -   |
| Write Pas           | S          |         |         |          |     |
|                     |            |         |         |          |     |
|                     |            |         |         |          |     |
|                     |            |         |         | Exit     |     |
|                     |            |         |         |          |     |
| MB OK : 2, MB ERR : | 0          |         |         |          | .:: |

Step 22) Click on Exit to return to previous mode.

| Step 23) Now Click on Exit to exit from Config | guration. |
|------------------------------------------------|-----------|
|------------------------------------------------|-----------|

| P Configuration                      |                               |                        | _ 🗆 ×   |
|--------------------------------------|-------------------------------|------------------------|---------|
|                                      |                               |                        |         |
| System Settings Exit System Type     | 3P4W 💌                        | Clear Control          | Clear   |
| Primary Voltage                      | 415.7                         | Energy                 | Hours   |
| Secondary Voltage                    | 415.7                         | Analog Output Settings |         |
| Primary Current                      | 1.000                         | Config                 | gure    |
| Secondary Current                    | 1.000 -                       | Analog                 | Dutputs |
| Write Pass                           |                               |                        |         |
| Communication Settings —             |                               |                        |         |
| Slave ID                             | 1 •                           |                        |         |
| Baud Rate                            | 9600 🔽                        |                        |         |
| Parity                               | None 💌                        |                        |         |
| Stop Bits                            | 1 -                           |                        |         |
| Write Pass                           |                               |                        |         |
| Write Pass/Fail will not appear if c | ommunication settings are cha | nged                   | 1       |
|                                      |                               |                        | Exit    |
| MB OK : 4, MB ERR : 0                |                               |                        | .:      |

Step 24) You will return to Home Screen.

| =ile Settings Help                                         |         |         |         |     |
|------------------------------------------------------------|---------|---------|---------|-----|
| ) 6 (                                                      |         |         |         |     |
| Phase 1                                                    | Phase 2 | Phase 3 | Average | Sum |
|                                                            |         |         |         | 97. |
|                                                            |         |         |         |     |
|                                                            |         |         |         |     |
|                                                            |         |         |         |     |
|                                                            |         |         |         |     |
|                                                            |         |         | ľ       |     |
|                                                            |         |         |         | N   |
| i da                                                       |         |         |         |     |
|                                                            |         |         |         |     |
|                                                            |         |         |         |     |
| Fwd KWh                                                    |         |         |         |     |
| Rev KWh                                                    |         |         |         |     |
| Fwa KVARn (Ina)                                            |         |         |         |     |
| ENGLINYABILILIAGU                                          |         |         |         |     |
| Rev KVARh (Ind)                                            |         |         |         |     |
| Rev KVARh (Ind)<br>Bev KVARh (Can)                         |         |         |         |     |
| Rev KVARh (Ind)<br>Rev KVARh (Cap)<br>Fwd KVAh             |         |         |         |     |
| Rev KVARh (Ind)<br>Rev KVARh (Cap)<br>Fwd KVAh<br>Rev KVAh |         |         | _       |     |
| Rev KVARh (Ind)<br>Rev KVARh (Cap)<br>Fwd KVAh<br>Rev KVAh |         |         |         |     |
| Rev KVARh (Ind)<br>Rev KVARh (Cap)<br>Fwd KVAh<br>Rev KVAh |         |         |         |     |
| Rev KVARh (Ind)<br>Rev KVARh (Cap)<br>Fwd KVAh<br>Rev KVAh |         |         |         |     |

Step 25) If you wish to see real time data using this Software, click on Online icon as shown below. This application can be used to see real time data of only one Transducer.

| Settings Help  Settings Help  Online  Phase 1 Phase 2 Phase 3 Average Sum                               |
|----------------------------------------------------------------------------------------------------|
| Image: Deliver       Image: Deliver         Phase 1       Phase 2       Phase 3       Average       Sum |
| Online           Phase 1         Phase 2         Phase 3         Average         Sum                    |
| Phase I Phase 2 Phase 3 Average Sum                                                                     |
|                                                                                                    |
|                                                                                                    |
|                                                                                                    |
|                                                                                                    |
|                                                                                                    |
|                                                                                                    |
|                                                                                                    |
|                                                                                                    |
|                                                                                                    |
| vd KWh                                                                                                  |
| av KWh                                                                                                  |
| rd KVARh (Ind)                                                                                          |
| rd KVARh (Cap)                                                                                          |
| av KVARh (ind)                                                                                          |
| ev KVARh (Cap)                                                                                          |
| rd KVAh                                                                                                 |
|                                                                                                    |
| /d KWh<br>av KWh<br>/d KVARh (Ind)                                                                      |

Step 26) The readings will be displayed in the below format.

| PowerSof     | t        |      |       |       |       |      |        |     | _ 🗆   |
|--------------|----------|------|-------|-------|-------|------|--------|-----|-------|
| File Setti   | ngs Help | )    |       |       |       |      |        |     |       |
|              | P        |      |       |       |       |      |        |     |       |
|              | 8        |      | 2     |       |       |      |        |     |       |
| ~ -          |          |      |       |       |       |      |        |     |       |
| Pha          | se 1     | Pha  | se 2  | Pha   | se 3  | A    | verage | Su  | ım    |
| VRY          | 0.000    | VYB  | 0.000 | VBR   | 0.000 | VPP  | 0.000  |     |       |
| VRN          | 0.000    | VYN  | 0.000 | VBN   | 0.000 | V PN | 0.000  |     |       |
| AR           | 0.000    | AY   | 0.000 | AB    | 0.000 | A    | 0.000  |     |       |
| WR           | 0.000    | WY   | 0.000 | WB    | 0.000 |      |        | W   | 0.000 |
| VARR         | 0.000    | VARY | 0.000 | VAR B | 0.000 |      |        | VAR | 0.000 |
| VAR          | 0.000    | VAY  | 0.000 | VAB   | 0.000 |      |        | VA  | 0.000 |
| PFR          |          | PFY  |       | PF B  |       | PF   |        |     |       |
| FREQ         |          |      | 0.00  |       |       |      |        |     |       |
|              |          |      |       |       |       |      |        |     |       |
|              |          |      |       |       |       |      |        |     |       |
| Ewd K\Wh     |          |      |       | 0.0   |       |      |        |     |       |
| Rev KWh      | I        |      |       | 0.0   |       |      |        |     |       |
| Fwd KVA      |          |      |       | 0.0   |       |      |        |     |       |
| Fwd KVA      | Rh (Cap) |      |       | 0.0   |       |      |        |     |       |
| Rev KVA      | Rh (Ind) |      |       | 0.0   |       |      |        |     |       |
| Rev KVA      | Rh (Cap) |      |       | 0.0   |       |      |        |     |       |
| Fwd KVAh 0.0 |          |      |       |       |       |      |        |     |       |
| Rev KVAh     |          |      |       | 0.0   |       |      |        |     |       |
|              |          |      |       |       |       |      |        |     |       |
|              |          |      |       |       |       |      |        |     |       |
|              |          |      |       |       |       |      |        |     |       |
|              |          |      |       |       |       | -    |        |     |       |

Step 27) Click on Offline icon to exit from the real time data mode.

| P PowerSof         | t                                                              |         |       |            |       |         |       |   |       |
|--------------------|----------------------------------------------------------------|---------|-------|------------|-------|---------|-------|---|-------|
| File Settings Help |                                                                |         |       |            |       |         |       |   |       |
|                    |                                                                |         | 3     |            |       |         |       |   |       |
|                    |                                                                | 2       | Dha   | 2          |       | A       |       |   |       |
| Phase 1            |                                                                | Phase 2 |       | Mase J     |       | Average |       | 5 | um    |
|                    | 0.000                                                          |         | 0.000 | VBR        | 0.000 |         | 0.000 |   |       |
|                    | 0.000                                                          |         | 0.000 |            | 0.000 | V PN    | 0.000 |   |       |
|                    | 0.000                                                          | WV      | 0.000 | WB         | 0.000 | ~       | 0.000 | Ŵ | 0.000 |
|                    | 0.000                                                          |         | 0.000 |            | 0.000 |         |       |   | 0.000 |
|                    | 0.000                                                          |         | 0.000 | VAR        | 0.000 |         |       |   | 0.000 |
| PEB                |                                                                | PEY     |       | PEB        |       | PF      |       |   | 0.000 |
| FBEQ               |                                                                |         | 0.00  | 110        |       |         |       |   |       |
|                    |                                                                |         |       |            |       |         |       |   |       |
| Fwd KWł            | Fwd KWh                                                        |         |       | 0.0        |       |         |       |   |       |
|                    | Rev KWh                                                        |         |       | 0.0        |       |         |       |   |       |
|                    | Fwd KVARh (Ind)                                                |         |       | 0.0        |       |         |       |   |       |
|                    | Pour KVARn (Cap)                                               |         |       | 0.0        |       |         |       |   |       |
|                    | Rev KVARn (inu)                                                |         |       | 0.0        |       |         |       |   |       |
| Ewd KVA            | Ewd KVAh                                                       |         |       | 0.0<br>0.0 |       |         |       |   |       |
| Bev KVA            | Rev KVAh                                                       |         |       | 0.0        |       |         |       |   |       |
|                    |                                                                |         |       |            |       |         |       |   |       |
| Slave ID : 1, S    | ave ID : 1, Serial Port 1 : 9600-8-N-1 MB OK : 113, MB ERR : 0 |         |       |            |       |         |       |   |       |

Step 28) Click on Exit to close the application.

| PowerSoft          |             |         |         |     |  |
|--------------------|-------------|---------|---------|-----|--|
| File Settings Help |             |         |         |     |  |
| 2 2 (              |             |         |         |     |  |
| e) Eq 🕻            | 20          |         |         |     |  |
|                    | Exit        |         |         |     |  |
| Phase 1            | Phase 2     | Phase 3 | Average | Sum |  |
|                    |             |         |         | -   |  |
|                    |             |         |         | 1   |  |
|                    |             |         |         |     |  |
|                    |             |         |         |     |  |
|                    |             |         |         |     |  |
|                    |             |         |         |     |  |
|                    |             |         |         |     |  |
|                    |             |         |         |     |  |
|                    |             |         |         |     |  |
|                    |             |         |         |     |  |
| Fwd KWh            |             |         |         |     |  |
| Rev KWh            |             |         |         |     |  |
| Fwd KVARh (Ind)    |             |         |         |     |  |
| Fwd KVARh (Cap)    |             |         |         |     |  |
| Rev KVARh (Ind)    |             |         |         |     |  |
| Rev KVARh (Cap)    |             |         |         |     |  |
| Fwd KVAh           |             |         |         |     |  |
| Rev KVAh           |             |         |         |     |  |
|                    |             |         |         |     |  |
|                    |             |         |         |     |  |
|                    |             |         |         |     |  |
| 025 VI 5 1925/VN   | 10000020000 |         |         |     |  |